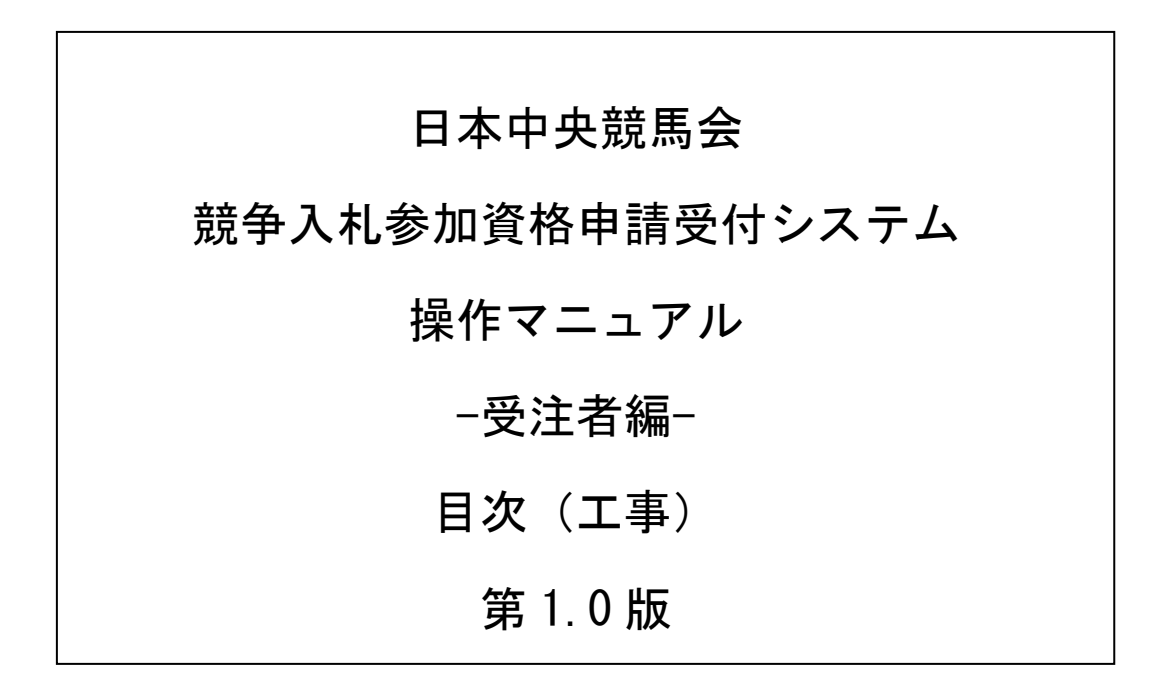

# 目次

#### 1 申請入力の注意事項

## •2 予備登録

- 2.1 予備登録
- 2.2 予備登録確認
- 2.3 予備登録受付
- ・ 2.4 パスワード発行
- 2.5 ログイン

#### • 3 新規申請·更新申請

- 3.1 業者メニュー
- 3.2 申請概要
- 3.3 業者基本情報
- 3.4 担当者・行政書士情報
- 3.5<</li>
  営業所情報登録
- 3.6 営業所字別営業所選択
- 3.7 申請先事象所選択
- 3.8 申請先事業所別営業所選択
- 3.9 個別情報登録
- 3.10
  工事経歴書
- 3.11 添付ファイルアップロード
- 3.12
  入力内容確認
- 3.13 申請完了
- 3.14 申請完了後の処理

#### • 4 申請審査状況照会

- 4.1 業者メニュー
- 4.2
  申請・審査状況照会
- 4.3 申請内容照会

## 5 修正申請

#### 5.1 業者メニュー

- 5.2 指摘事項の修正
- 5.3 入力内容確認
- 5.4 申請完了

# 6 ユーザID・パスワード再発行依頼

- 6.1 ログイン
- 6.2 ユーザID・パスワード再発行依頼
- 6.3 確認メール送信完了
- 6.4 ユーザID・パスワード再発行完了

#### •7 パスワードの更新

- 7.1 業者メニュー
- 7.2 パスワード更新
- 7.3 パスワード更新完了

#### 8 変更申請

- 8.1 業者メニュー
- 8.2
  申請概要
- 8.3 業者基本情報
- 8.4 担当者・行政書士情報
- 8.5
  営業所情報一覧
- 8.6
  営業所情報登録
- 8.7 申請先事業所選択
- 8.8 申請先事業所別営業所選択
- 8.9 個別情報登録
- 8.10 工事経歴書
- 8.11 添付ファイルアップロード
- 8.12 入力内容確認
- 8.13 申請完了
- 8.14 申請完了後の処理